# ้คู่มือการสมัครสอบ TOEIC สำหรับนักศึกษา บุคลากรมหาวิทยาลัยราชภัฏเพชรบุรี และบุคคลทั่วไป

#### 1. เข้ามายังเว็บไซต์ <u>https://op.pbru.ac.th/lc/</u>

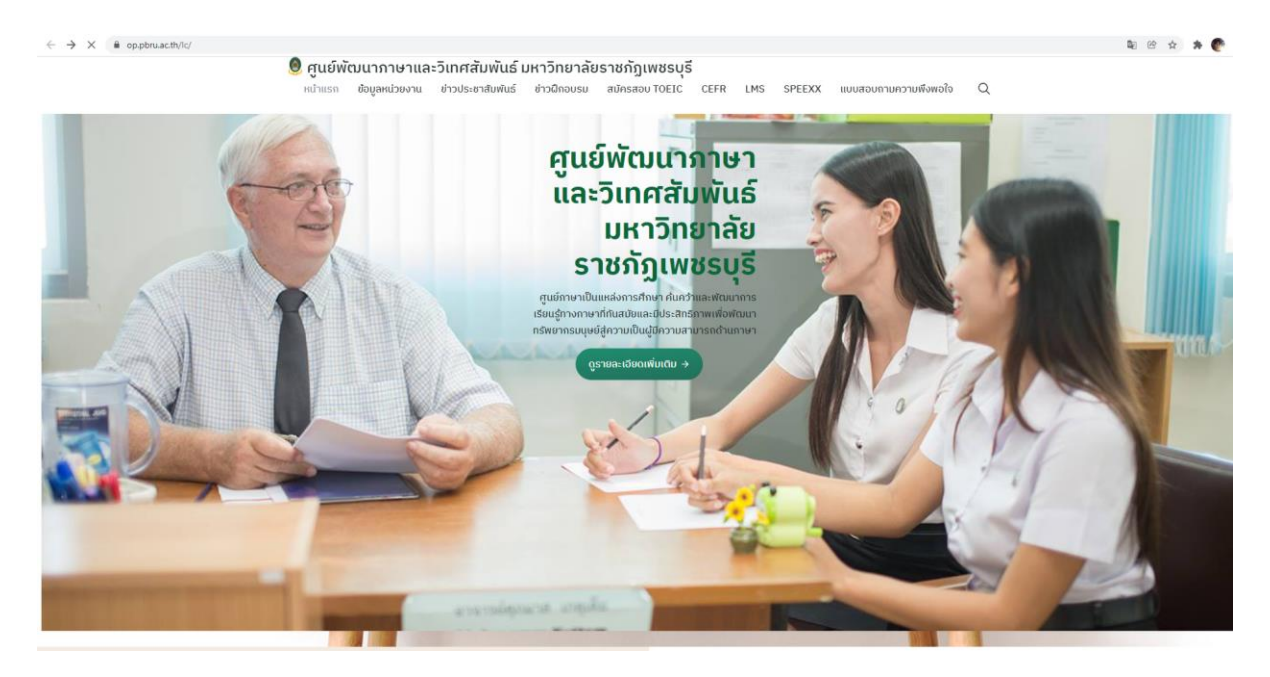

2. เลือกเมนู สมัครสอบ TOEIC

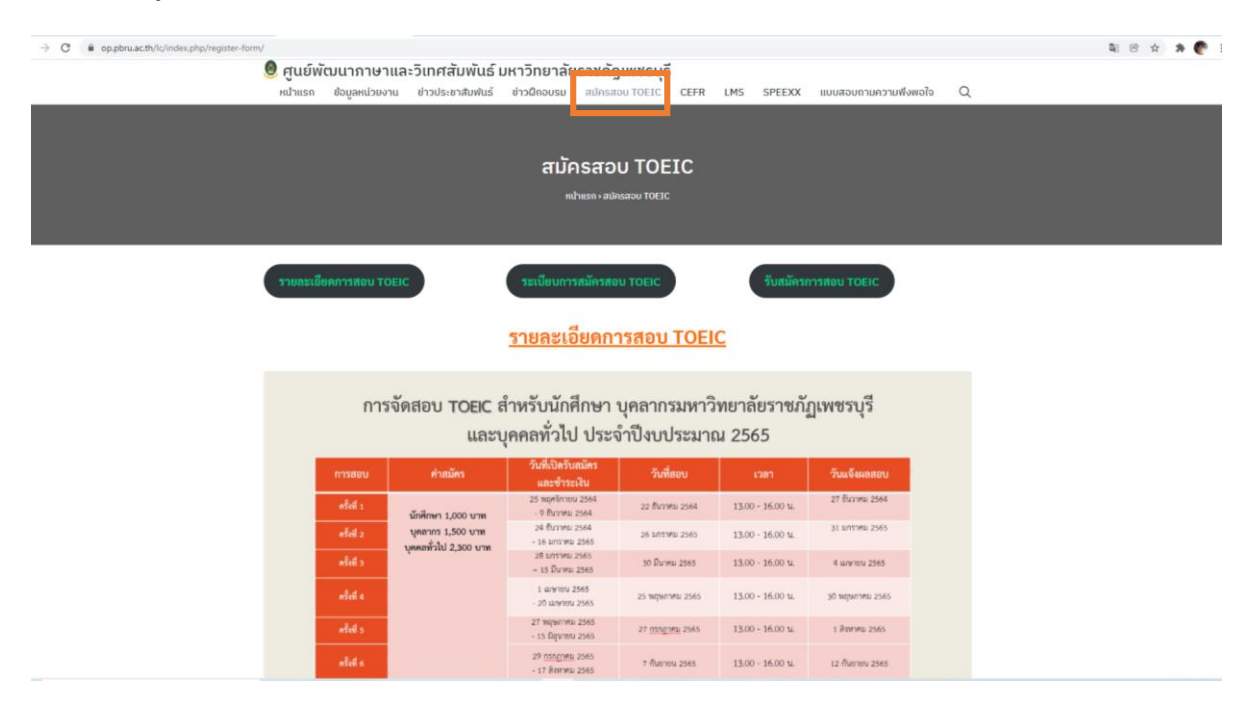

### 3. คลิก "รับสมัครการทดสอบ TOEIC"

| → C ● op.pbru.ac.th/lc/index.php/re | ogister-form/              |                                     |                                                                 |                                       | _                        |                                   |                  |                  | <b>Q</b> (19) A | * € |  |
|-------------------------------------|----------------------------|-------------------------------------|-----------------------------------------------------------------|---------------------------------------|--------------------------|-----------------------------------|------------------|------------------|-----------------|-----|--|
|                                     | 🧶 <b>ຕູແຍພຕ</b><br>หน้าแรก | <b>บนาภาษาแ</b> ล<br>ข้อมูลหน่วยงาน | ละวเทศสมพนธ ม<br>ข่าวประชาสัมพันธ์                              | หาวทยาลยราชภภู<br>ข่าวฝึกอบรม สมัครส  | ושטאטט<br>סט דסבוכ CEFR  | LMS SPEEXX                        | แบบสอบกามความพื  | owało Q          |                 |     |  |
|                                     |                            |                                     |                                                                 |                                       |                          |                                   |                  |                  |                 |     |  |
|                                     |                            |                                     |                                                                 | ສເໄດຣສລ                               |                          |                                   |                  |                  |                 |     |  |
|                                     |                            |                                     |                                                                 | ແມ່ນເຄາະສາຍັ                          | ISTRUE TOFIC             |                                   |                  |                  |                 |     |  |
|                                     |                            |                                     |                                                                 |                                       |                          |                                   |                  |                  |                 |     |  |
|                                     |                            |                                     |                                                                 |                                       |                          |                                   |                  |                  |                 |     |  |
|                                     | รายละเอีย                  | ดการสอบ TOEI                        | C                                                               | ระเบียบการสมัครสอ                     | UTOEIC                   | วับสมัครก                         | กรสอบ TOEIC      |                  |                 |     |  |
|                                     |                            |                                     |                                                                 |                                       | _                        |                                   |                  |                  |                 |     |  |
|                                     |                            |                                     |                                                                 | <u>รายละเอียดก</u> า                  | <u>ารสอบ TOEI(</u>       | 2                                 |                  |                  |                 |     |  |
|                                     |                            |                                     |                                                                 |                                       |                          |                                   |                  |                  |                 |     |  |
|                                     |                            | การจั                               | ัดสอบ TOEIC ส่                                                  | ำหรับนักศึกษา                         | บุคลากรมหาวิเ            | ทยาลัยราชภัม                      | ฎเพชรบุรี        |                  |                 |     |  |
|                                     |                            |                                     | และบุ                                                           | คคลทั่วไป ประจ                        | ำปีงบประมาถ              | 1 2565                            |                  |                  |                 |     |  |
|                                     |                            | การสอบ                              | ค่าสมัคร                                                        | วันที่เปิดรับสมัดร<br>และชำระเงิน     | วันที่ขอบ                | เวลา                              | วันแจ้งผลสอบ     |                  |                 |     |  |
|                                     |                            | ครั้งที่ 1                          | มักสักษา 1,000 บาท<br>บุตลากร 1,500 บาท<br>บุตลสร้าไป 2,300 บาท | 25 พฤศจิกายน 2564<br>- 9 ธันวาคม 2564 | 22 สันวาคม 2564          | 13.00 - 16.00 u.                  | 27 ขึ้นวาคม 2564 |                  |                 |     |  |
|                                     |                            | ครีเพี 2                            |                                                                 | 24 สันวาคม 2564<br>- 16 มกราคม 2565   | 26 1017412 2565          | 13.00 - 16.00 u.                  | 31 antika 2565   |                  |                 |     |  |
|                                     |                            | คริส 5                              |                                                                 | 28 มกราคม 2565<br>15 มีนาคม 2565      | 30 มีนาคม 2565           | 13.00 · 16.00 u.                  | 4 เมษายน 2565    |                  |                 |     |  |
|                                     |                            | nfiif 4                             |                                                                 |                                       |                          | 1 เมษายน 2565<br>- 20 เมษายน 2565 | 25 mgannan 2565  | 13.00 - 16.00 u. | 30 mlau wn 5262 |     |  |
|                                     |                            |                                     |                                                                 | 27 WOM/1983/ 2565                     |                          |                                   |                  |                  |                 |     |  |
|                                     |                            | nfisil s                            |                                                                 | - 15 Bqureu 2565                      | 27 <u>1110,0141</u> 2565 | 13.00 - 16.00 u.                  | 1 ติณาคม 2565    |                  |                 |     |  |

### 4. จะพบหน้า <u>ระบบฐานข้อมูลระดับความสามารถทางภาษาอังกฤษ</u> ดังภาพ

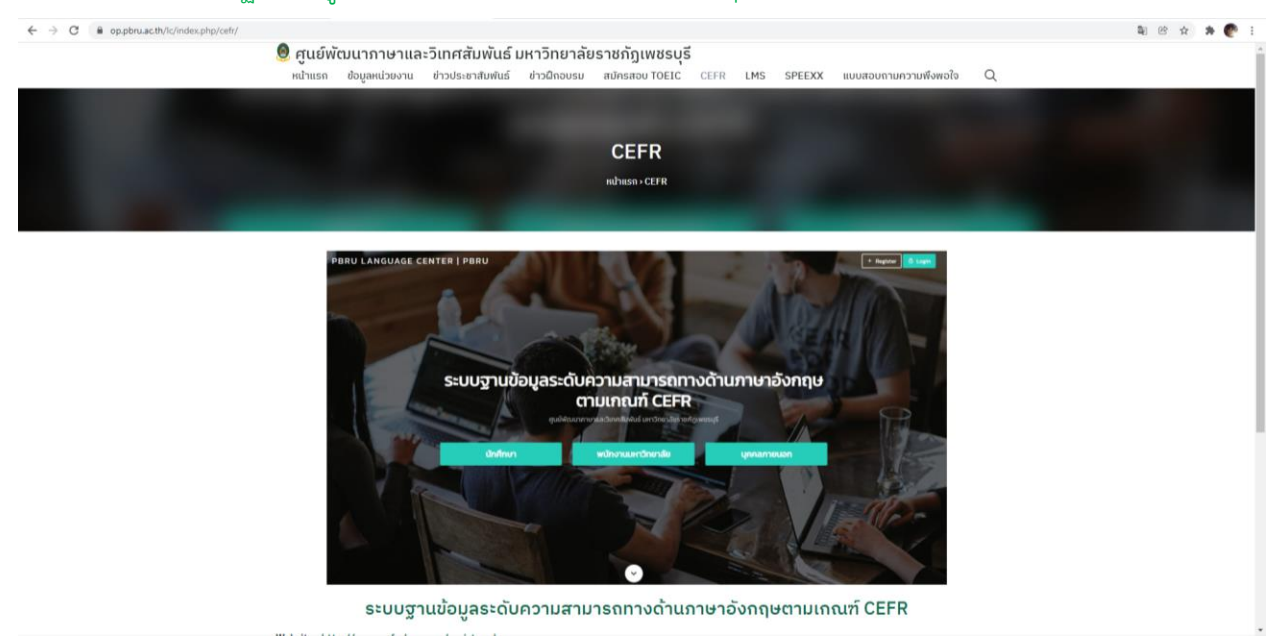

5. ให้เลื่อนลงเพื่ออ่านข้อมูล และดำเนินการตามลำดับ เลือก <u>ระบบฐานข้อมูลความสามารถด้านภาษาอังกฤษ</u> ตามเกณฑ์ CEFR

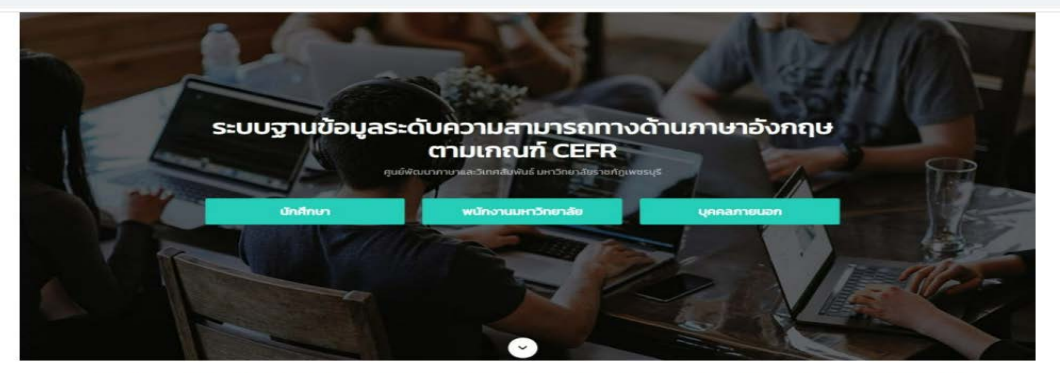

ระบบฐานข้อมูลระดับความสามารถทางด้านภาษาอังกฤษตามเกณฑ์ CEFR

| ขั้นตอนสมัครสอบ TOEIC                                                                                                    |                                                                                 |
|----------------------------------------------------------------------------------------------------|---------------------------------------------------------------------------------|
| 1 ของหทานสงทะเบอนเน <u>ระบบฐานขอมูสระดบความสามารถทางตานภาษาองกฤษตามเกเนต CEFR</u>                                                                                                    |                                                                                 |
| <ol> <li>ท่านสามารถศึกษาข้อมูลการลงทะเบียนและการเข้าใช้งานเพิ่มเติมได้ที่คู่มีอการใช้งาน</li> </ol>                                                                                    | 1                                                                               |
| <del>ลู่มีอการใช้งาบ</del><br>1. ดู่มือ ผู้ใช้งานทั่วไป<br>2. ดู่มือ ผู้ดูแลระบบ-เจ้าหน้าที่<br>3. ดู่มือการสมัครสอบ TOEIC                                                             |                                                                                 |
| หมายเหตุ : ผู้สมัครต้องสมัครและชำระเงินตามวันเวลาที่กำหนด พร้อมทั้ง upload ไฟล์เอกสารการชำร<br>ตามระยะเวลาที่กำหนด ถือว่าท่านสละสิทอิ์ และหากท่านพบปัญหาในการใช้งาน โปรดติดต่อมายังหมา | ะเงินผ่านระบบ CEFR ตามคู่มือที่ปรากฏ หากท่านไม่ได้ดำเนินการ<br>เยเลข 032-708632 |
| อาคารศนย์ภาษาและคอมพิวเตอร์ มหาวิทยาลัยราชภัณฑชรบรี 38 หม่ 8 ถ.หาดเจ้าสำราญ ต.บาวัง อ.เมือง จ.เพชรบรี 76000 โทรศัพท์ : 0                                                               | 32-708632 FACEBOOK : HTTPS://WWW.FACEBOOK.COM/PBRULANGUAGECENTER                |

6. จะพบหน้าลงทะเบียนเข้าใช้งานระบบ ดังนี้

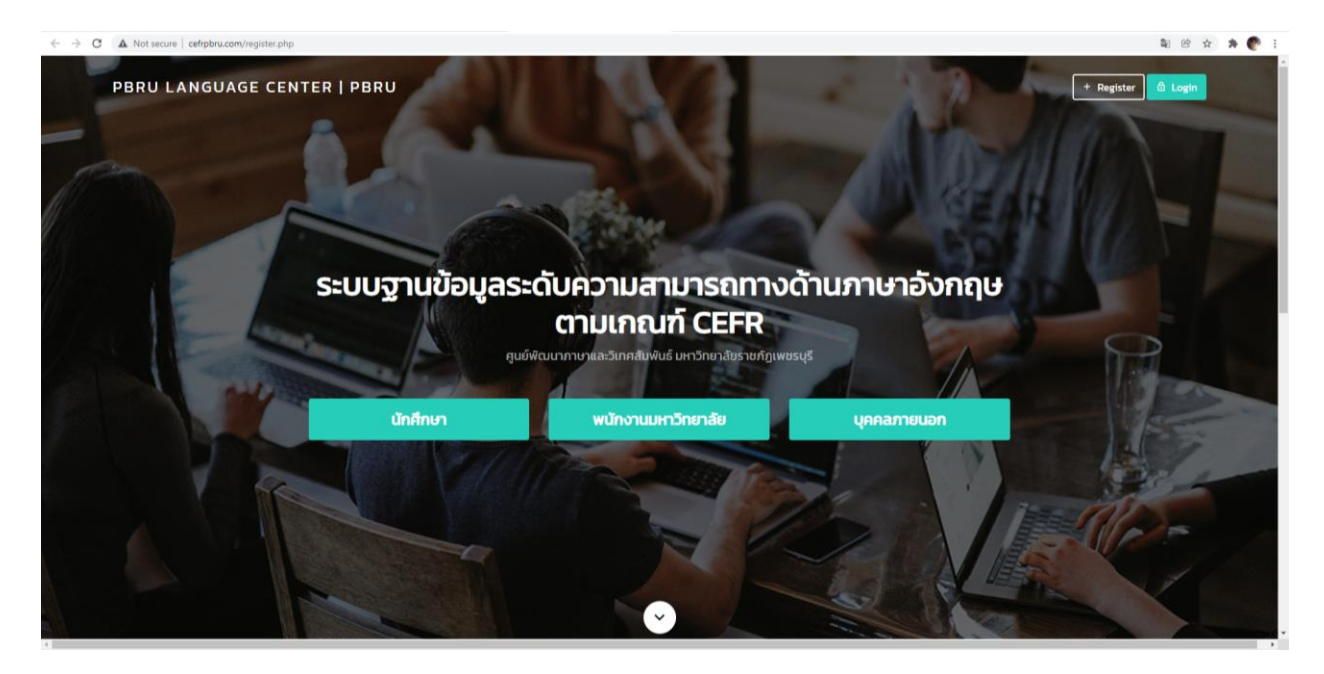

7. หากยังไม่ได้เป็นสมาชิกให้ลงทะเบียนเข้าใช้งานในระบบก่อน ตามคู่มือการลงทะเบียนเข้าใช้งานระบบที่

https://op.pbru.ac.th/lc/wp-content/uploads/2022/10/General-User-Manual-cefrpbru65.pdf

8. การ Login เข้าสู่ระบบ หลังจากที่ท่านลงทะเบียนแล้ว

ชื่อผู้ใช้งาน

.

ชื่อผู้ใช้งาน

Username คือ หมายเลขบัตรประชาชน 13 หลัก Password คือ รหัสที่กำหนดด้วยต้นเอง

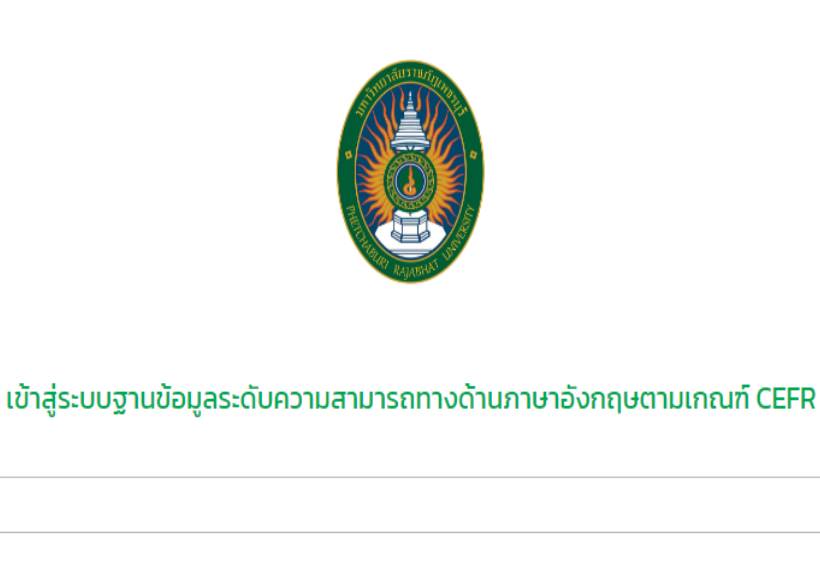

## 9. เมื่อท่านทำการ Login เข้าสู่ระบบ จะปรากฏเมนู ดังภาพ

| PBRU<br>LANGUAGE<br>CENTER                                                                                                    | ระบบฐานข้อมูลระดับความสามารถทางด้านภาษาย                                                                                 | วังกฤษตามเกณฑ์ CEFR บายกังที่ก่า Languagecenter 😡                                                                                                    |
|----------------------------------------------------------------------------------------------------|----------------------------------------------------------------------------------------------------|----------------------------------------------------------------------------------------------------|
| enquataquis                                                                                                    | PBRU Language Center   PBRU<br>ข้อมูลพื้นฐาน                                                                             | รายการลงทะเบียนเข้าร่วนอบรม                                                                                                    |
| Nitrymansu<br>III HAME LANGUAGE CENTER<br>III Uğfurmsousu<br>III orsnamsousu<br>III orsnamsousu<br>III ordnasenlunkud >                                                                                                    | ชื่อ-สกุล : บายAdmin Languagecenter<br>เมอร์ไกร : -<br>ซีเมล : Languagecenter pbruggmail.com<br>LINE ID : Languagecenter | สำนับ<br>ชื่อหลักสูตร : การจัดสอบ TOEIC สำหรับนักศึกษา บุคลากรมหาวิทยาลัยรายภัฏเพชรมูรี และบุคคลทั่วไป (ครั้งที่ 2 สอบวันฟุร ที่ 26 มกราคม 2565)<br>ประเภทการอบรม/สอบ :TOEIC-41<br>วันที่เชื่น: 2023-0-24 0010 ถึง 2022-01-16 18:00<br>1 การยำระเงิน: เชิงไม่ข่ารแงัน<br>ผลการตดสอบ<br>ก่อนเรียน : หลังเรียน : กะแบนสอบจริง : |
| III:         300115H8/linglos         >           III:         0533880um58/15LiOu         >           III:         0533880um58/15LiOu         >           III:         01/linHamsaou         >           III:         05420am58/15LiOu         > | ประเภทสมาชิก : หน้างานมหาวิทยาลัย<br>สถานะการประเมิน<br>ตามเกณฑ์ CEFR<br>A1 :                                            | รายการองกะเขียนทั้งแขน 1 รายการ<br>ข้อมูล ณ วันที่ : 23 ธ.ค. 2564                                                                                                    |
| ii damsunurfimsubsitüu > iii auritin > iii auritin > iii siruoruuna >                                                                                                    |                                                                                                    |                                                                                                    |

10. ให้คลิกเลือก "ตารางการอบรม"

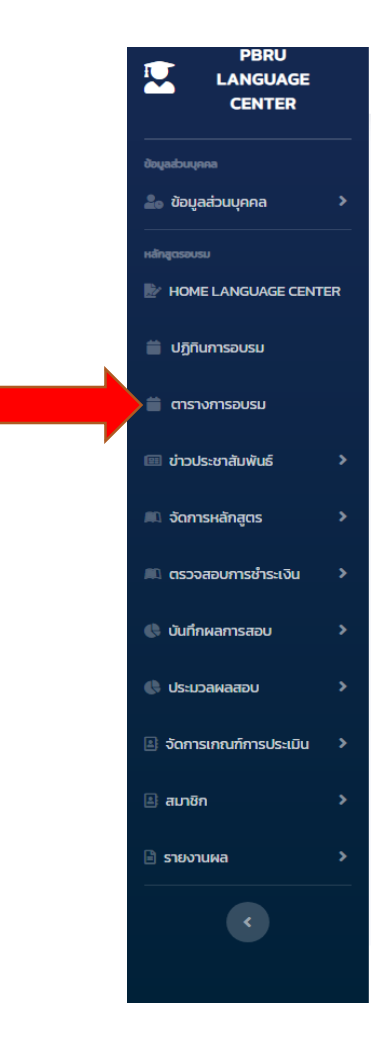

11. เลือกการจัดสอบ TOEIC สำหรับนักศึกษา บุคลากรมหาวิทยาลัยราชภัฏเพชรบุรี และบุคคลทั่วไป (ตามรอบ สอบที่ปรากฏ) และคลิกเลือก **"ลงทะเบียน"** 

| PBRU<br>LANGUAGE<br>CENTER                                     | ระบบฐานข้อมูลระดับความสามารถทางด้านภาษาอังกฤษตามเกณฑ์ CEFR |                                                                                                    |                                                   |                                                                                                    | unuAdmin La   | nguagecenter <b>O</b>         |
|----------------------------------------------------------------|------------------------------------------------------------|----------------------------------------------------------------------------------------------------|---------------------------------------------------|----------------------------------------------------------------------------------------------------|---------------|-------------------------------|
| dayadouyana >                                                  | ข้อมูลเ                                                    | หลักสูตรอบรม                                                                                                    |                                                   | เลือกสถานเข้อมูลหลักสูตรอบรม                                                                                                    |               | _                             |
| HOME LANGUAGE CENTER                                           | ข้อมูลหลัก                                                 | าสูตรอบรม                                                                                                    |                                                   |                                                                                                    | ,             | ↓                             |
| 📋 ตารางการอบรม                                                 | ลำดับ<br>1 ก                                               | ชื่อหลักสูตร<br>าารจัดสอบ TOEIC สำหรับนักศึกษา บุคลากรมหาวิทยาลัยราชภัฎเพชรบุรี และบุคคล                                                                                                    | วันที่จัด<br>2025-10-24                           | รายระเอียดหลักสูตร<br>ค่าอบรม : มักศึกษา 1,000 บาท/ บุคลากรภายในฯ 1,500 บาท/ บุคคลทั่วไป 2,300 บาท                                                                                                    | สถานะ<br>เปิด | จัดการป้อมูล<br>ช <b>ั</b> ดง |
| <ul> <li>เก่าวประชาสัมพันธ์</li> <li>จัดการหลักสูดร</li> </ul> | n<br>T<br>P                                                | ful (n 6%1 2 aoutunge fi 28 unsnu 2565)<br>OGEC test for Phetchaburi Rajabhat University's students, staffs and general<br>uublic. The 2nd exam will take place on Wednesday. January 26, 2022. | 00:10<br>ಕೆು<br>2022-01-16<br>18:00               | ກລຸ່ມເປົ້າພາຍາຍ ເຮັ2<br>ຈັດໂດຍ: ກຸມບໍ່ທີ່ຜົນມາກາຍແລະວິເກສລິມທັນຣ໌<br>ສາການກ່ : ພາກວິສາຍກລັບກູ້ຫຼຸມເອຣມຸຣ໌<br>ເກມານແຖງ, ເກີນີແອວ ໄ. ໃຫ້ສູລແມຣະມານ Google From ຕາມລິ່ນດ້ານລ່າວ https://formsgle/5THXXbJSSsWbeW3J9<br>ເອກສາຮາກົກປ່ວຍວ່າ: 🖥 |               | ทะเบียน                       |
|                                                                | 2 a<br>-                                                   | สอบ TOEIC เสนือน การพัฒนาทักษะภาษาอังกฎษห่านระบบ PBRU LMS                                                                                                    | 2021-12-01<br>20:30<br>ถึง<br>2021-12-01<br>12:30 | ก่าอบรม : ไม่มีคำใช้จ่ายในการลงกะเปียน<br>กลุ่มเป้าหมาย : 200<br>จัดโดย : สุมพัฒนาภาษาและวิเทศสัมพันธ์<br>สถานที่ : –<br>พ.ศ.ศ.ศ. –                                                                                                    | Οο            | (2)้ลง<br>ทะเบ็บน             |
| <ul> <li>Samsinufimsus:iDu</li> <li>aupin</li> </ul>           | 3л<br>я<br>Т                                               | าาบาอึงกฤษเพื่อการสอบ TOEIC สำหรับนักศึกษา อาจารย์และเจ้าหน้าที่คณะพยาบาล<br>าสตร์<br>TOBIC                                                                                                    | 2021-08-25<br>08:00<br>ຄົง                        | กมายหาสุเ                                                                                                    | ເປັດ          | เชิลง<br>ทะเบียน              |
| В зърупина >                                                   |                                                            |                                                                                                    | 2021-08-31<br>18:00                               | ้สถานที่ : มหาวัทยาลัยธาชภัฏเพยรบุรี<br>หมายแต่ : ภาษาอังกฤษเพื่อการสอบ TOEIC สำหรับนักศึกษา อาจารย์และเจ้าหน้าที่คณะพยามาลศาสตร์ (เริ่ม 25<br>สังหายน - อื่นอุรอิป พฤศจิกายม 2564)<br>เอกสารที่เกี่ยวต้อง :                            |               |                               |
|                                                                | 4 ក<br>៤<br>០                                              | า้จกรรมพัฒนาทักษณาการจังกฤษสำหรับนักศึกษาหลักสูตรครุศาสตรมัณฑิต รหัส 61<br>วิชิปเชิสกรม DynEd<br>วิynEd                                                                                         | 2021-08-18<br>08:00<br>ຄຳວ<br>2021-08-24<br>18:00 | ເກົ່າບວນ, ເປັນີດີກໍເປັອົາບັນກາສາດຄະເບີຍນ<br>ກລຸ່ເປັນກະພາວ: 500<br>ອັດໂດຍ: ກຸມບໍ່ທີ່ຕຸມນາການາແລ້ວໂກກສັນເຫັນຮູ້<br>ສາການີ້ : ບານກັນກາສັນສາວິກັນການກະລັດການເຈົ້າເຮັບບໍ່ກໍຄືກມານເລົ້າເລດເຄຣກາແຕະນັດເຫັດ ຣາໃສ ຣົໄ ດ້ວຍໄປເຣເຄຣນ ມີນາ          | เปิด<br>nEd   | ่ (⊈ั่ลง<br>ทะเบียน           |

12. ระบบจะนำท่านเข้าสู่ หน้าจัดการข้อมูลหลักสูตรการอบรม หลังจากนั้นให้กดปุ่ม "**ลงทะเบียน**"

| PBRU<br>LANGUAGE<br>CENTER | ระบบฐานข้อมูลระดับความสามารถทางด้านภาษาอังกฤษดามเกณฑ์ CEFR                                                                                                    | กฤษตาพร ฮามเมืองของ 🧕 |  |  |  |
|----------------------------|----------------------------------------------------------------------------------------------------|-----------------------|--|--|--|
| ข้อมูลส่วงพุทคล            | จัดการข้อมูลหลักสูตรการอบรม                                                                                                    |                       |  |  |  |
| 🍰 ข้อมูลส่วนบุคคล 🛛 🗲      | ข้อมลางลักสตร                                                                                                    |                       |  |  |  |
| นลักสุดายเกม               |                                                                                                    |                       |  |  |  |
| HOME LANGUAGE CENTER       | ชื่อหลักสูตรอบรม (TH) : การจัดสอบ TOEIC สำหรับบักศึกษา บุคลากรมหาวิทยาลัยราชภัฏเพชรบุรี และบุคคลทั่วไป (ครั้งที่ 2 สอบวันพุธ ที่ 26 มกราคม 2565)                           |                       |  |  |  |
| ปฏิทินการอบรม              | นื้อหลักสุดรอบรม (EN) : TOEIC test for Phetchaburi Rajabhat University's students, staffs and general public. The 2nd exam will take place on Wednesday, January 26, 2022. |                       |  |  |  |
| an official second         | ประเภทการอบรม/สอบ : TOEIC-II                                                                                                    |                       |  |  |  |
| וגנענגירווטרצרא 🗎          | วันที่เริ่ม : 2025-10-24 00:10 ถึง 2022-01-16 18:00 สถานะหลักสุดร : เปิด                                                                                                   |                       |  |  |  |
| C                          | ผู้วันผิดขอม : ศูนย์พัฒนาภาษาและวิเทศตัมพันธ์<br>ไฟลเอกสารที่เกี่ยวข้อง :                                                                                                  |                       |  |  |  |
|                            | ราคา บาท จำนวยผู้เข้าร่วม : 62 คน                                                                                                    |                       |  |  |  |
|                            | กลุ่มเป้าหมาย : นักศึกษา บุคลากรมหาวิทยาลัยราชกัฏเพชรบุรี และบุคคลทั่วไป                                                                                                   |                       |  |  |  |
|                            | สถานที่จัด : มหาวิทยาลัยราบภัฏเพชรบุรี                                                                                                    |                       |  |  |  |
|                            | หมายเหตุ : ดำชี้แจง 1. ให้ผู้สมัครผ่าน Google From ตามตั้งด้านล่าง https://forms.gle/5THXXbJSSsWbeW3J9                                                                     |                       |  |  |  |
|                            | C asuestimu                                                                                                    |                       |  |  |  |
|                            |                                                                                                    |                       |  |  |  |
|                            | วันที่ : 24 ธ.ค. 2564                                                                                                    |                       |  |  |  |
|                            |                                                                                                    |                       |  |  |  |

#### 13. ตรวจสอบข้อมูลการลงทะเบียน คลิก "ดำเนินการต่อ"

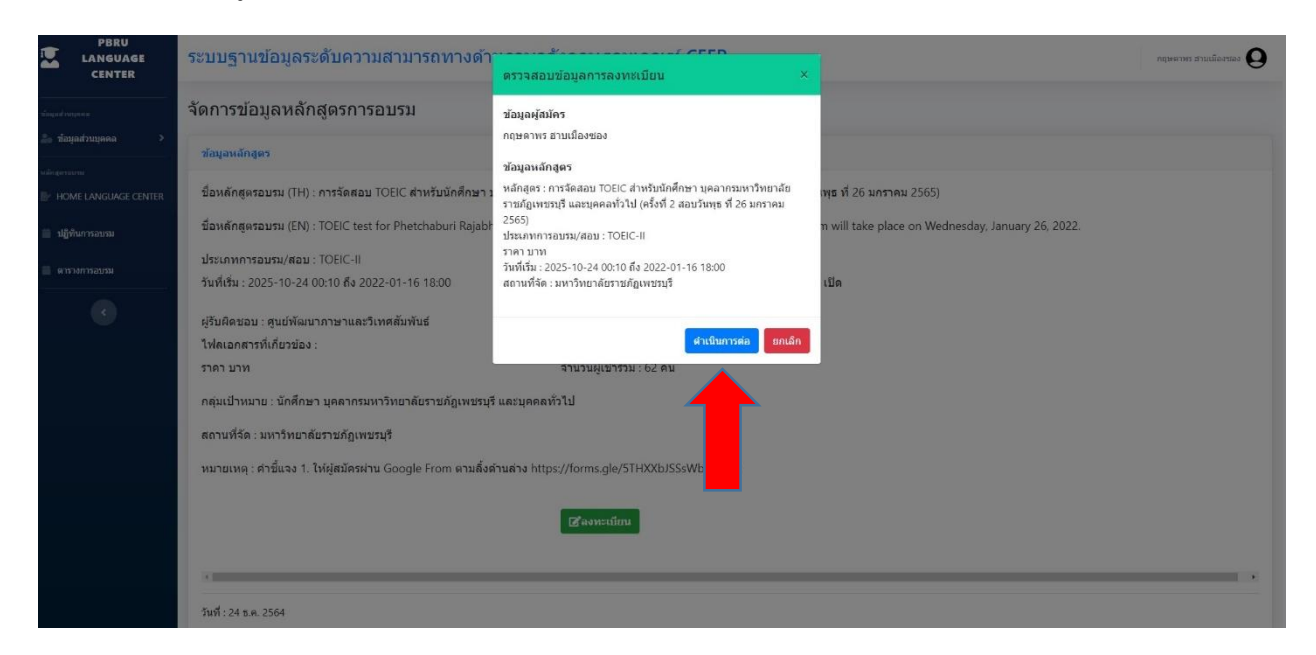

ให้ผู้สมัครน้ำเงินไปชำระเงิน โดยโอนเงินผ่านธนาคารออมสิน หมายเลขบัญชี 020126789195
 (ชื่อบัญชี มหาวิทยาลัยราชภัฏเพชรบุรี) และบันทึกสลิปการโอนเงินไว้เป็นหลักฐาน ตัวอย่างตามภาพ

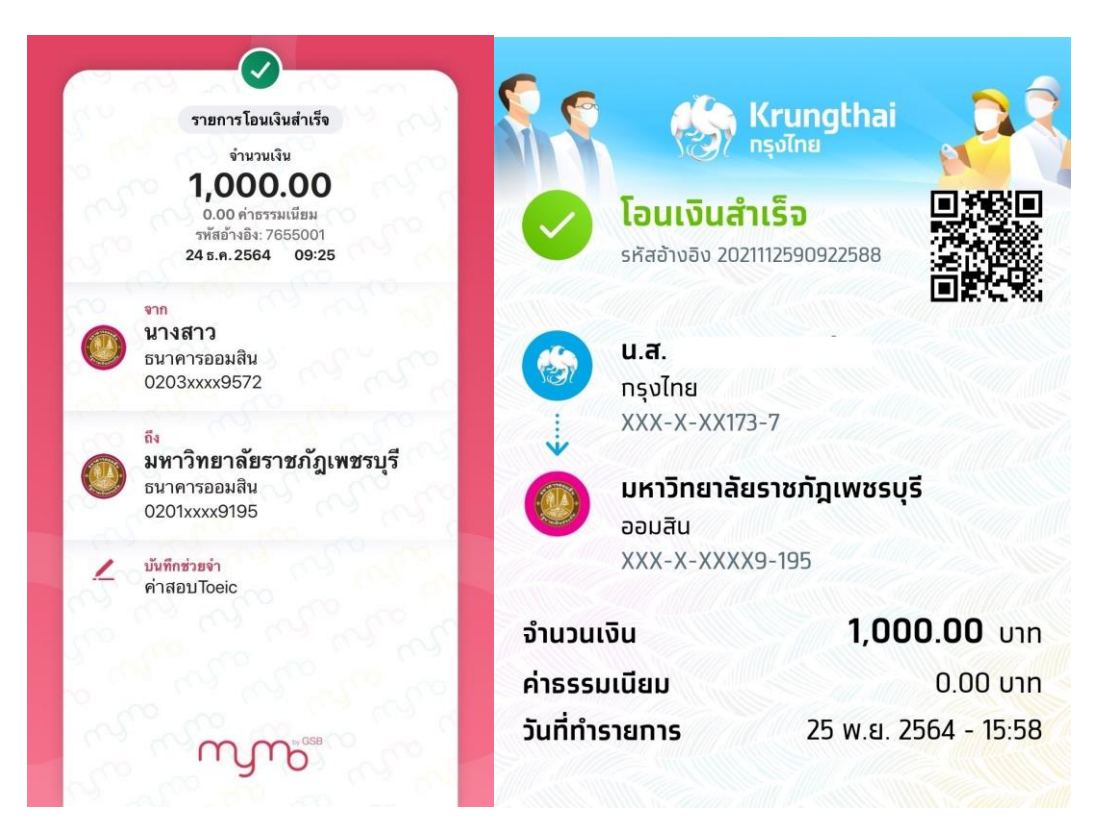

## 15. ให้คลิก "ส่งหลักฐานการชำระเงิน"

| LANGUAGE<br>CENTER   | ระบบฐานขอมูลระดับความสามารถทางดำเ                            | นภาษาอังกฤษดามเกณฑ์ CEFR                                                                                          | กฤษตาทร สามเมืองของ 🥹 |  |  |
|----------------------|--------------------------------------------------------------|----------------------------------------------------------------------------------------------------|-----------------------|--|--|
| าร้อมูอส่วนบุคคอ     | จัดการข้อมูลหลักสูตรการอบรม                                  |                                                                                                    |                       |  |  |
| ≟₀ ข้อมูลส่วนบุคคล > | ข้อมูลหลักสูตร                                               |                                                                                                    |                       |  |  |
| หลักสูงารบาน<br>     | ซื้อมตัดสุดรอบรุษ (TH) - อาร์รัดสอบ TOEIC ส่วนรับบัดสีดหลาย  | กลางกามาริหมาสัยสารกัดแพลเครี และแดงลหั้งไป (ดรั้งนี้ 2 สอบรับพร นี้ 26 และสงบ 2565)                              |                       |  |  |
| HOME LANGUAGE CENTER |                                                              | นิพร แบบพรามการและมาการีในสารีว่า และสัมพระบาราช (พรณา 5 สตราชน์ก.น.50 ทนาเพรา 5202)                              |                       |  |  |
| 🔲 ปฏิทีนการอบรม      | ข้อหลักสูตรอบรม (EN) : TOEIC test for Phetchaburi Rajabh     | at University's students, staffs and general public. The 2nd exam will take place on Wednesday, January 26, 2022. |                       |  |  |
| 🌐 ตารางการอบรม       | ประเภทการอบรม/สอบ : TOEIC-II                                 |                                                                                                    |                       |  |  |
|                      | วันทีเริ่ม : 2025-10-24 00:10 ถึง 2022-01-16 18:00           | สถานะหลักสูตร : เปิด                                                                                              |                       |  |  |
|                      | ผู้รับผิดชอบ : ศูนย์พัฒนาภาษาและวิเทศสัมพันธ์                |                                                                                                    |                       |  |  |
|                      | ไฟลเอกสารที่เกี่ยวข้อง : 📙                                   |                                                                                                    |                       |  |  |
|                      | ราคา บาท                                                     | จำนวนผู้เข้าร่วม : 62 คน                                                                                          |                       |  |  |
|                      | กลุ่มเป้าหมาย : นักศึกษา บุคลากรมหาวิทยาลัยราชภัฏเพชรบุรี    | รี และบุคคลทั่วไป                                                                                                 |                       |  |  |
|                      | สถานที่จัด : มหาวิทยาลัยราชภัฏเพชรบุรี                       |                                                                                                    |                       |  |  |
|                      | หมายเหตุ : คำขึ้แจง 1. ให้ผู้สมัครผ่าน Google From ตามลั้งด่ | ท่านต่าง https://forms.gle/STHXXbJSSsWbeW3J9                                                                      |                       |  |  |
|                      | โอนเงินข่าระค่าหลักสูตรอบรมได้ที่เลขบัญขี : 020126789195     | a                                                                                                    |                       |  |  |
|                      | ชื่อบัญชี : มหาวิทยาลัยราชภัฎเพชรบุรี                        |                                                                                                    |                       |  |  |
|                      | ธนาคาร : ออมสิน                                              |                                                                                                    |                       |  |  |
|                      |                                                              | 🔚 ส่งหลักฐานการประเงิน                                                                                            |                       |  |  |

## 16. คลิก "เลือกไฟล์หลักฐานการชำระเงิน"

| PBRU<br>LANGUAGE<br>CENTER | ระบบฐานข้อมูลระดับความสามารถทางด์                        | ้านภาษาอังกฤษตามเกณฑ์ CEFR                                                                                          | กฤษตาพร สามเมืองของ 😡 |
|----------------------------|----------------------------------------------------------|----------------------------------------------------------------------------------------------------|-----------------------|
| าร์สมูลสำระบุคคล           | จัดการข้อมูลหลักสูตรการอบรม                              |                                                                                                    |                       |
| 🍰 ข้อมูลส่วนบุคคล 🔹 🗧      | สำนานรัดสตร                                              |                                                                                                    |                       |
| หลักสุดรอบรม               | nerstearen dar s                                         |                                                                                                    |                       |
| HOME LANGUAGE CENTER       | ชื่อหลักสูตรอบรม (TH) : การจัดสอบ TOEIC ส่าหรับนักศึกษ   | า บุคลากรมหาวิทยาลัยราชภัฏเพชรบุรี และบุคคลทั่วไป (ครั้งที่ 2 สอบวันพุธ ที่ 26 มกราคม 2565)                         |                       |
| 🗮 ปฏิทินการอบรม            | ชื่อหลักสูตรอบรม (EN) : TOEIC test for Phetchaburi Rajal | bhat University's students, staffs and general public. The 2nd exam will take place on Wednesday, January 26, 2022. |                       |
| 🗮 คารางการอบรม             | ประเภทการอบรม/สอบ : TOEIC-II                             |                                                                                                    |                       |
|                            | รันที่เริ่ม : 2025-10-24 00:10 ถึง 2022-01-16 18:00      | สถานะหลักสูตร : เปิด                                                                                                |                       |
|                            | ผู้รับผิดชอบ : ศูนย์พัฒนาภาษาและวิเทศสัมพันธ์            |                                                                                                    |                       |
|                            | ไฟลเอกสารที่เกี่ยวข้อง : 📴                               |                                                                                                    |                       |
|                            | ราคา มาท                                                 | สามวนผู้เข้าร่วม: 62 คน                                                                                             |                       |
|                            | วันที่ลงทะเบียนเข้าร่วม : 2021-12-24 09:38:03            |                                                                                                    |                       |
|                            | สถานะการข่าระเงิน : ยังไม่ช่าระเงิน                      | <b>•</b>                                                                                                    |                       |
|                            |                                                          | 🊥 เลือกโฟล์หลักฐานการช่วระเงิน                                                                                      |                       |
|                            |                                                          |                                                                                                    |                       |
|                            | •                                                        |                                                                                                    | ,                     |
|                            | วันที่ : 24 ธ.ค. 2564                                    |                                                                                                    |                       |
|                            |                                                          |                                                                                                    |                       |
|                            |                                                          |                                                                                                    |                       |

#### 17. คลิก "**เลือกไฟล์**"

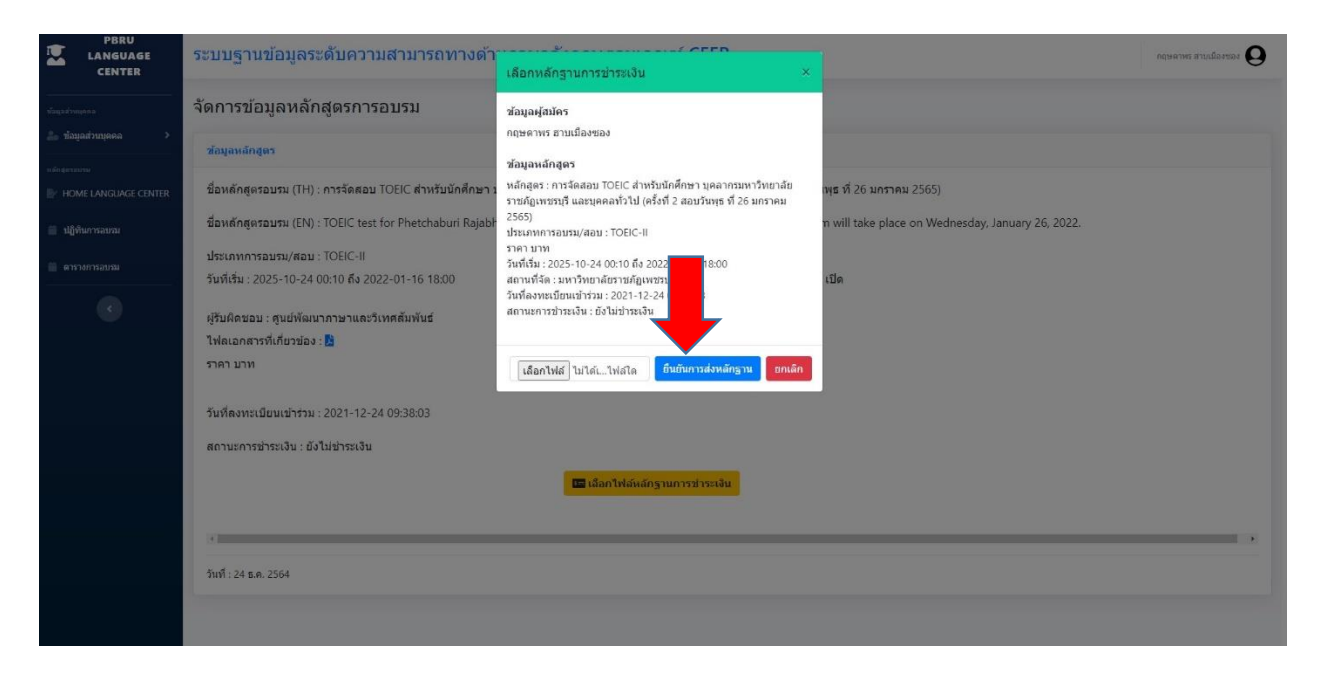

### 18. เลือกไฟล์หลักฐานการชำระเงินที่เก็บไว้ในเครื่องคอมพิวเตอร์

| C Open                                                                                                    | (                                                          |
|----------------------------------------------------------------------------------------------------|------------------------------------------------------------|
| ← → - ↑ ■ > This PC > Desite                                                                                                    | C 🕁 🝰 :                                                    |
| Organize 🔻 New folder 📰 👻 🔝 🔍                                                                                                    |                                                            |
| sylende<br>Constructions<br>Constructions<br>The State of the State of the S                                                                                                    |                                                            |
| to Objects<br>10 Objects<br>10 Obj |                                                            |
| Music Manual cefrpbru Admin-Staff GameCenter     cefrpbru                                                                                                    | นักศึกษา บุคลาก: หาวิทยาลัย<br>หรือ สองวัณฑร นี้ 6 บุคราคม |
| Video<br>Local Dak (C)<br>Cocal Dak (C)<br>PERULIAS                                                                                                    | n vill take place on Wednesday, January 26, 2022.          |
|                                                                                                    | v \$15<br>4.02,5603                                        |
| Open Cancel                                                                                                    |                                                            |
| รังไลเอกสารที่เกี่ยวป้อง : B<br>ราคา บาท                                                                                                    | อีนมันการส่งหลักฐาน อกเล็ก                                 |
| วันที่ลงทะเมือนเข้าร่วม : 2021-12-24 09:38:03                                                                                                    |                                                            |
| สถานะการชำระเงิน : ยังไม่ชำระเงิน                                                                                                    |                                                            |
| 🛄 เลือกไฟอ่นอั                                                                                                    | เฐามการประเงิน                                             |
|                                                                                                    |                                                            |
| 543-74 × a 7554                                                                                                    |                                                            |
|                                                                                                    |                                                            |
|                                                                                                    |                                                            |

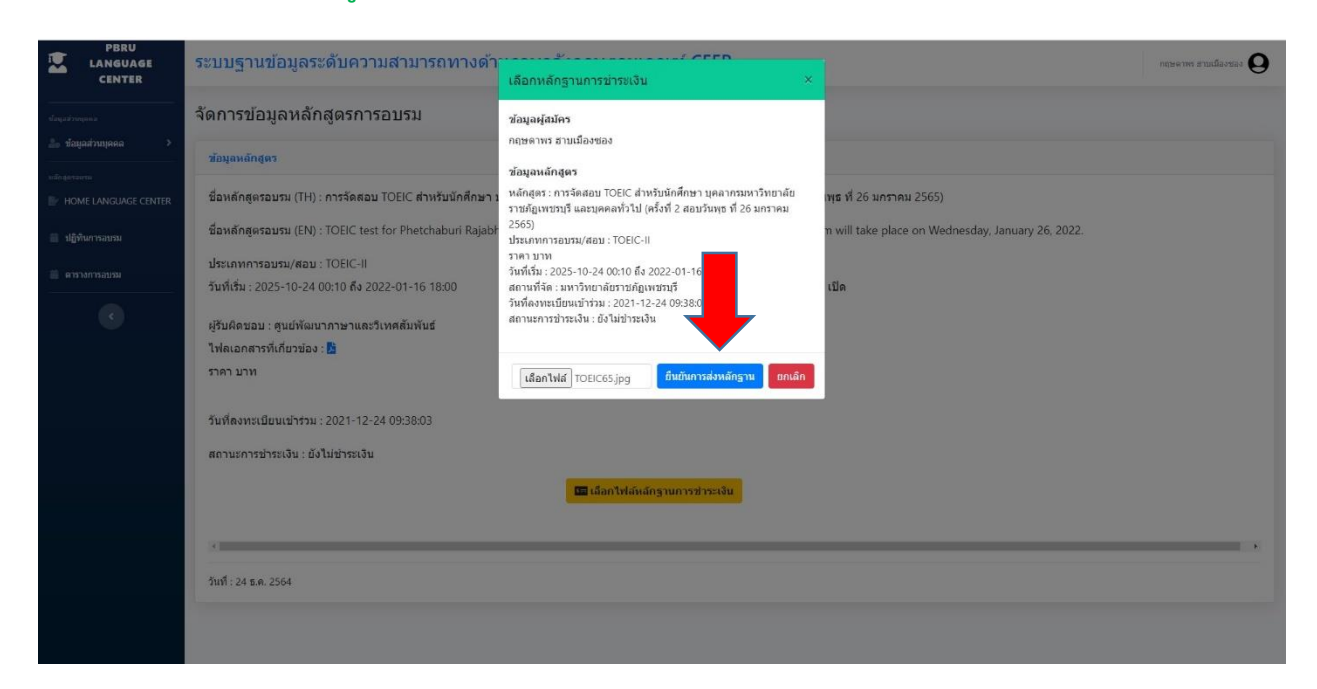

### 19. คลิก "ยืนยันการส่งข้อมูล" เสร็จสิ้นการลงเบียนกิจกรรม

ตรวจสอบกำหนดการสอบเพิ่มเติมที่ <u>https://op.pbru.ac.th/lc/</u> สอบถามเรื่องค่าใช้จ่ายสำหรับการสอบ TOEIC โทร 032-708632